## Laboratorio de Diseño de Procesadores Practica No. 9 Lenguaje ensamblador procesadores INTEL 80X86

Utilizando la interfaz DEBUG, realizar los siguientes apartados.

1.- Revisar el contenido actual de los registros AX, BX, CX y DX; modificar el contenido y revisar la modificación.

2.- Cargar a partir de la dirección de memoria 0000H del numero 00 al 20

3.- Comprobar que los datos del apartado anterior se encuentren en memoria.

4.- Realizar un programa que sume los datos de 16 bits, que se encuentren en las localidades de memoria 30H y 32H, el resultado guardarlo en la dirección 34H, comprobar paso a paso su funcionamiento.

5.- Realizar un programa que multiplique el contenido de las direcciones 40H y 41H, el resultado almacenar en la dirección 42H.

6.- Escribir, salvar y ejecutar los siguientes programas con extensión \*.COM; en el reporte indicar que función realizan y comentar cada instrucción; el origen del programa es la 0100H. (previo a ejecutar, se debe comentar y analizar su función)

| Programa 1. | Programa 2.   | Programa 3.   |
|-------------|---------------|---------------|
|             |               |               |
| MOV BL,41   | MOV BX,0000   | MOV CX,5      |
| MOV AH,02   | MOV AL,[BX]   | MOV BX,0000   |
| MOV DL,BL   | MOV DL,[BX+1] | MOV AL,[BX]   |
| INT 21      | ADD AL,DL     | MOV DL,[BX,1] |
| INC BL      | MOV DL,[BX+2] | CMP AL,DL     |
| CMP BL,5B   | ADD AL,DL     | JA 119        |
| JB 102      | MOV CL,3      | INC BX        |
| INT 20      | DIV CL        | CMP BX,5      |
|             | ADD AL,30     | JB 106        |
|             | MOV AH,02     | LOOP 103      |
|             | MOV DL,AL     | JMP 120       |
|             | INT 21        | MOV [BX],DL   |
|             | INT 20        | MOV [BX+1],AL |
|             |               | JMP 100F      |
|             |               | INT 20        |

7.- Realizar un programa que muestre alternadamente el alfabeto en mayúsculas y minúsculas durante 10 veces; incluir saltos de línea; generar el programa .com

8.- Correr los programas que puedan ser ejecutados desde la línea de comandos del sistema operativo, justificar.

La INT 20 regresa el control a quien invoca al programa DEBUG o DOS. INT 21 y función 02 en AH, muestra el caracter que se encuentra en DL.

## **Uso del DEBUG**

Desde la línea de comandos de DOS, teclear.

C:> DEBUG ; permite entrar el ambiente de trabajo; entonces aparece el cursor

; cursor del ambiente DEBUG

Después del cursor se deberá indicar la acción que se desee.

- comando

Comandos:

| - a 100         | Permite generar y ensamblar un programa, a partir de la dirección      |
|-----------------|------------------------------------------------------------------------|
|                 | indicada, en este caso la dirección 100, aparecerá lo siguiente.       |
|                 | - a 100                                                                |
|                 | CS:IP ;ingresar las instrucciones y teclear <enter></enter>            |
|                 | ; después de la última instrucción <enter></enter>                     |
|                 |                                                                        |
| - g 100         | Apunta al IP en la dirección especificada, este comando permitirá      |
|                 | ejecutar por pasos                                                     |
|                 |                                                                        |
| - g             | Ejecuta todo el programa hasta encontrar la instrucción INT 20, que    |
|                 | regresa el control a DEBUG                                             |
|                 |                                                                        |
| - t             | Ejecuta la instrucción que apunta IP y despliega el resultado obtenido |
|                 |                                                                        |
| - d dir1 dir2   | Despliega el contenido del bloque especificado en dir1 y dir2          |
|                 |                                                                        |
| - e dir d1 d2   | Escribe datos en memoria iniciando en la dirección especificada por    |
|                 | dir                                                                    |
| - f dir1 dir2 d | Llena con un dato d, el bloque especificado por dir1 y dir2            |
| - u dir1 dir2   | Muestra instrucciones en ensamblador desde dir1 a dir2                 |
| - q             | Salir de DEBUG                                                         |

Procedimiento para generar programas \*.COM

1.- Escribir el código

2.- Revisar el tamaño del programa: revisar la dirección de inicio y la final; hacer la diferencia y el resultado será el tamaño, el cuál debe ser indicado en los registros BX:CX, por ejemplo si el tamaño es 1F; cargar en BX 0000 y en CX 001F.

3.- Dar nombre al programa, con el comando n

- n nombre.com

4.- Dar el comando de escritura w

; se mostrará la acción solicitada - W

Si se desea leer un programa .COM generado con anterioridad se realiza el siguiente procedimiento

- n nombre.com ; indicar el nombre y extensión del programa - 1

; se cargará el programa

• Todos los números se asumen en base hexadecimal

• En caso de emplear interrupciones no ejecutar por pasos.